# 繳費單列印無法正常執行之設定說明

#### 當您遇到無法列印繳費單,無法點選,請依下列步驟設定即可

### 步驟一:

避免無法瀏覽或彈出視窗無法顯示,請使用 IE 瀏覽器操作系統

#### 步驟二:

- 1.點選功能表列「工具」
   2.點選「相容性檢視設定」
   3.新增 bot.com.tw 至[相容性檢視]的網站中
   4.點選【新增】
- 5. 關閉瀏覽器,重新開啟 IE,登入系統即可

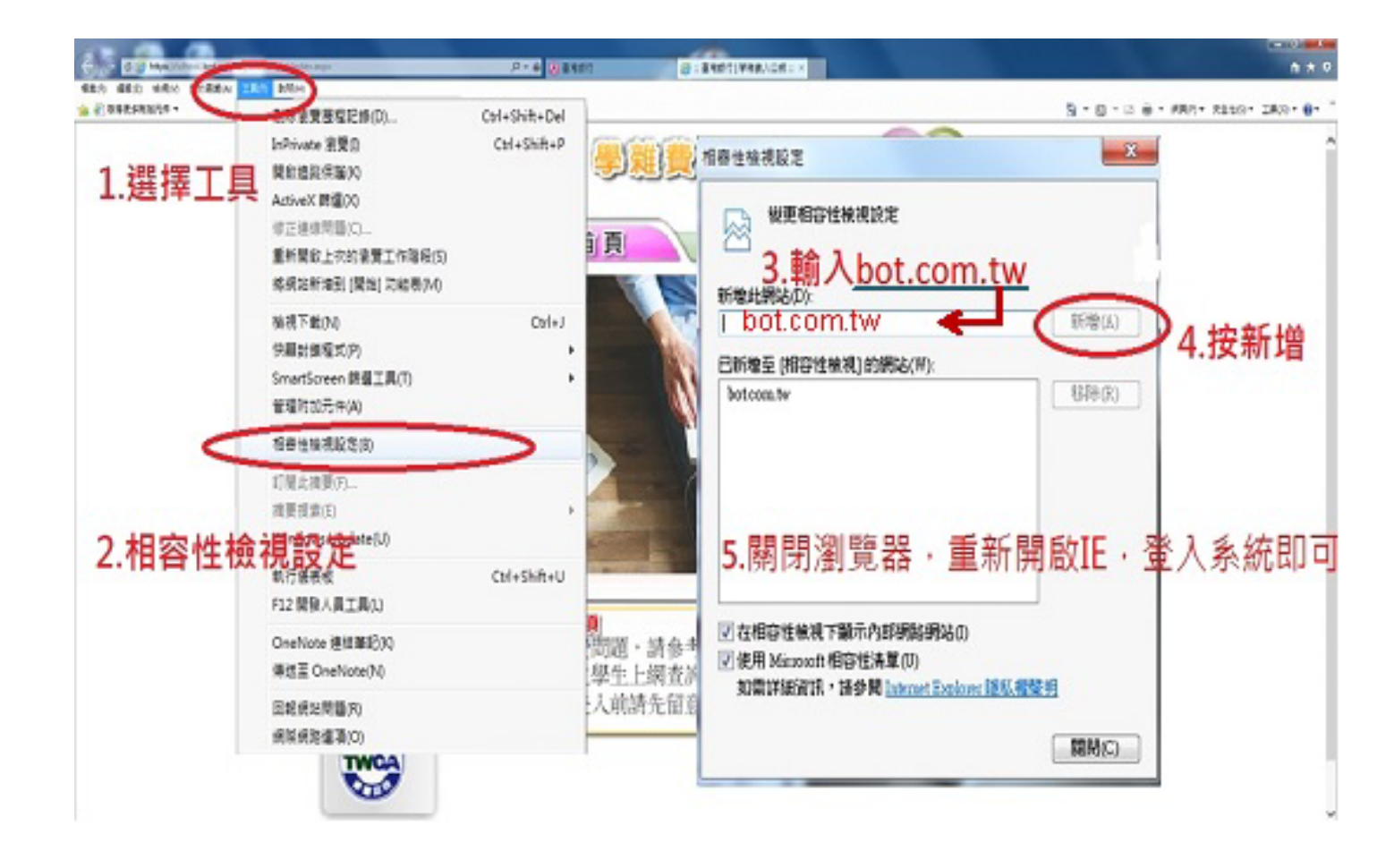

## 台灣銀行【重要公告】

自105年6月22日19時起,若您的電腦未更新為可支援TLS1.1及TLS1.2加密通訊協定,將無法使用本行學雜費入口網服務,詳細內容,如下。

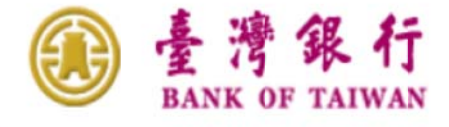

【重要公告】自 105 年 6 月 22 日 19 時起,若您的電腦未更新為可支援 TLS1.1 及 TLS1.2 加密通訊協定, 將無法使用本行學雜費入口網服務。

親愛的客戶您好:

本行為配合國際標準組織提高網路傳輸資訊安全的加密通訊協定 TLS (Transport Layer Security)等級,以提供客戶安心作業之環境。謹訂於 105 年 6 月 22 日(三) 19 時起,將現有學 雜費入口網之網路傳輸加密通訊協定提昇至 TLS 1.1 及 TLS 1.2 等級,以加強網路交易安全。

基於前述國際標準組織之安全要求,客戶端使用之電腦作業環境,須符合下列作業系統版本,方 能進行本行學雜費入口網服務。

可運行之作業系統版本:

1. Windows 7 . Windows 8 . Windows 8.1 . Windows 10

2. Mac OS X 10.9 \ 10.10 \ 10.11

若您的電腦非屬上述作業系統(如 Windows XP、Windows Vista),請於 105 年 6 月 22 日前進行 升級 。

※如您使用的瀏覽器為 IE7、IE8、IE9、IE10 等,須手動開啟 TLS1.1及 TLS1.2,請至網頁上方「工具」(或鍵盤「Alt」+「T」鍵)→「網際網路選項」→「進階」→「安全性」→勾選「使用 TLS1.1」及「使用 TLS1.2」。

| ◎ 臺灣銀行網路銀行 I 網路AT ×                                                           | 8 85 C                                                                                                    |                                |
|-------------------------------------------------------------------------------|----------------------------------------------------------------------------------------------------|--------------------------------|
| 檔案(F) 編輯(E) 檢視(V) 我的最愛(A)                                                     | [1具(T) 說明(H)                                                                                                    |                                |
| <ul> <li>臺灣銀行</li> <li>BANK OF TAIWAN</li> <li>戶網路銀行</li> <li>網路銀行</li> </ul> | <ul> <li>刪除瀏覽歷程記錄(D)</li> <li>InPrivate 瀏覽(I)</li> <li>追蹤保護(K)</li> <li>ActiveX 篩選(X)</li> <li>診斷連線問題(C)</li> <li>重新開啟上次的瀏覽工作階段(S)</li> <li>將網站新増到 [開始] 功能表(M)</li> </ul> | Ctrl+Shift+Del<br>Ctrl+Shift+P |
| 滿意獅                                                                           | 檢視下載(N)<br>快顧封鎖程式(P)<br>SmartScreen 篩選工具(T)<br>管理附加元件(A)                                                                                                    | Ctrl+J                         |
|                                                                               | 相容性檢視(V)<br>相容性檢視設定(B)                                                                                                    |                                |
| Bank 3.0                                                                      | 訂閱此摘要(F)<br>摘要搜索(E)<br>Windows Update(U)                                                                                                    | ,                              |
| 新手上路 臺灣                                                                       | F12 開發者工具(L)                                                                                                    |                                |
| #1 J L H                                                                      | 網際網路繼項(O)                                                                                                    |                                |

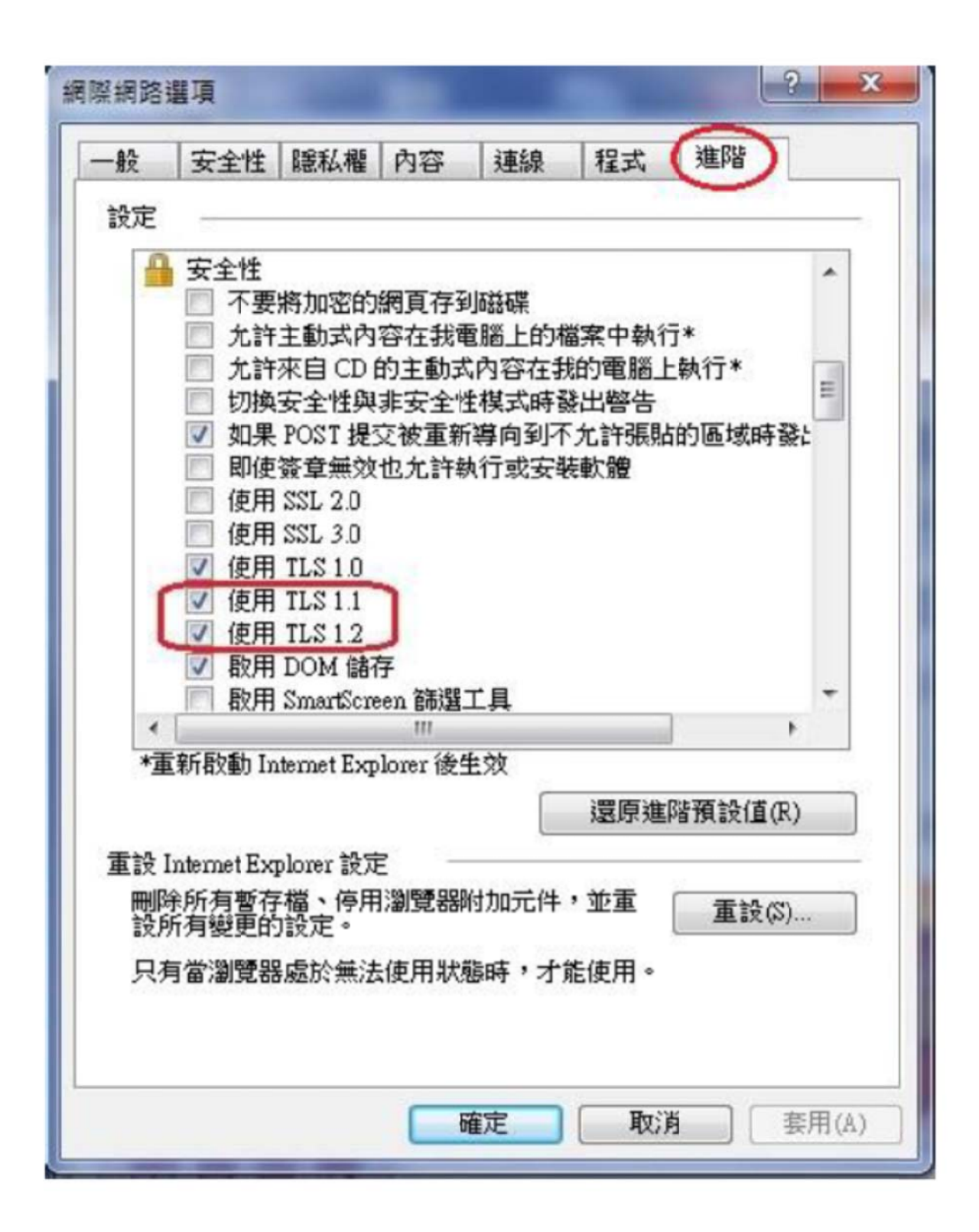